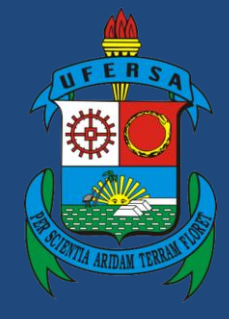

Universidade Federal Rural do Semi-Árido

# Manual do Processo

Macroprocesso: Gestão de Pessoas

Processo: Perícia Oficial em Saúde

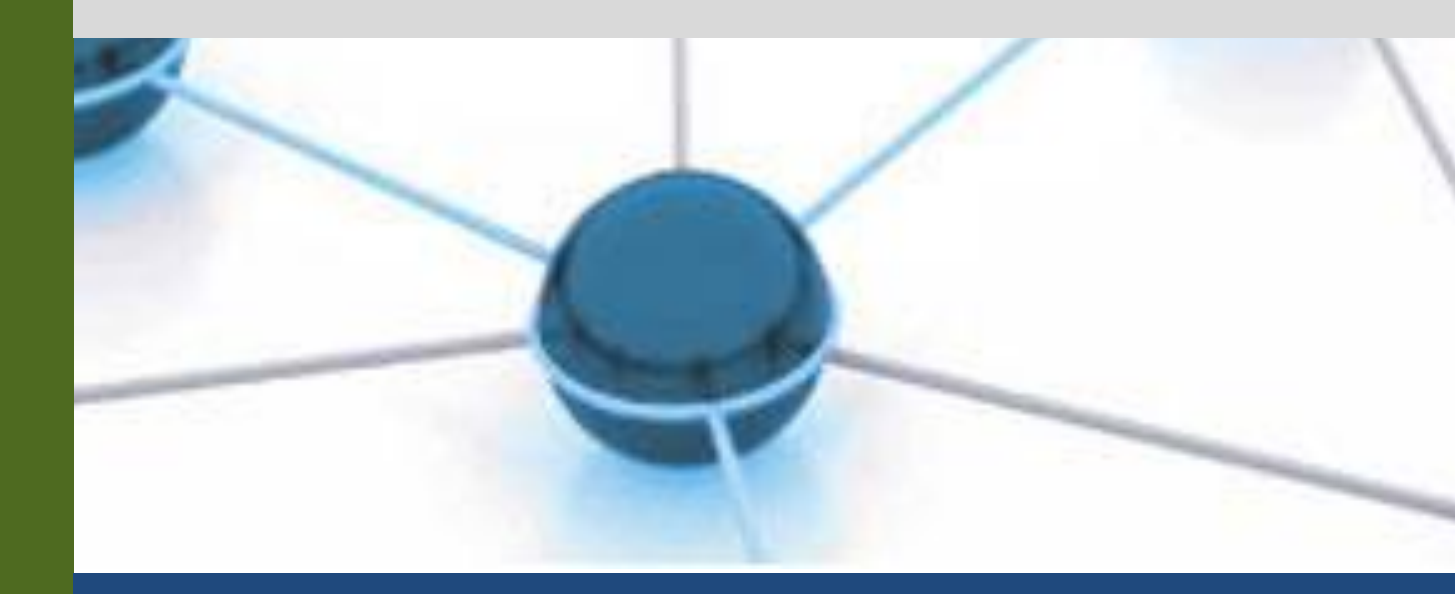

Versão: 1.0

Data: 03/06/2021

# 1. INFORMAÇÕES DO PROCESSO

| 1 | Macroprocesso | Gestão de Pessoas                                                                          |  |
|---|---------------|--------------------------------------------------------------------------------------------|--|
| 2 | Processo      | Perícia Oficial em Saúde                                                                   |  |
| 3 | Entrada(s)    | Solicitação dos servidores, solicitação da PROGEPE                                         |  |
| 4 | Saída(s)      | Licenças registradas, perícias e juntas realizadas                                         |  |
| 5 | Sistemas      | SIPAC, SIASS, AFD                                                                          |  |
| 6 | Indicadores   | Solicitações processadas                                                                   |  |
| 7 | Normatização  | Lei 8.112/90; Decreto 7.003, de 09 de novembro de 2009; Manual de perícia oficial em saúde |  |

## 2. OBJETIVO DO PROCESSO

O processo "Perícia Oficial em Saúde" tem por objetivo registrar licenças, realizar perícias e juntas médicas.

# 3. DEFINIÇÕES E SIGLAS

- DASS: Divisão de Atenção à Saúde do Servidor
- SASPM: Setor de Atenção à Saúde e Perícia Médica
- SASST: Seção de Assistência à Saúde e Segurança do Trabalho
- SAPS: Seção de Apoio Psicossocial
- DAP: Divisão de Administração de Pessoal
- SPP: Seção de Pagamento de Pessoal
- DDP: Divisão de Desenvolvimento de Pessoal
- Progepe: Pró-Reitoria de Gestão de Pessoas
- SIPAC: Sistema Integrado de Patrimônio, Administração e Contratos
- SIASS: Subsistema Integrado de Atenção à Saúde do Servidor
- AFD: Assentamento Funcional Digital

## 4. DESCRIÇÃO DAS ATIVIDADES

## PROCESSO: PERÍCIA OFICIAL EM SAÚDE

| # | ATIVIDADE                  | ATOR     | DESCRIÇÃO DAS<br>ATIVIDADES                                                                                                    |
|---|----------------------------|----------|----------------------------------------------------------------------------------------------------|
| 1 | APRESENTAR<br>documentação | Servidor | O servidor deverá encaminhar o<br>atestado ou processo (documento único<br>PDF) para o e-mail<br>pericia.siass@ufersa.edu.br. Não abrir<br>processo se o servidor não encaminhar |

|         |                                        |                 | os documentos em arquivo único PDF.                                                                                                    |
|---------|----------------------------------------|-----------------|----------------------------------------------------------------------------------------------------|
| 2.1     | ANALISAR o atestado                    | SASPM -<br>DASS | Proceder de acordo com o documento<br>em anexo. Verificar se o servidor<br>apresentou o atestado no prazo de 5<br>dias corridos. Se o servidor apresentar<br>fora do prazo, deverá preencher o<br>formulário (disponível na página da<br>DASS) de decurso de prazo que poderá<br>ser aceito, ou não pelo perito. Se for<br>uma declaração/atestado de<br>comparecimento, o servidor deve<br>apresentar o documento à sua chefia<br>imediata. |
| 2.1.1   | CADASTRAR Licença<br>Administrativa    | SASPM -<br>DASS | Subprocesso que descreve as atividades relacionadas ao processo de cadastro de perícia administrativa.                                                                                                    |
| 2.1.2   | AGENDAR perícia em<br>trânsito         | SASPM -<br>DASS | Subprocesso que descreve as atividades relacionadas ao processo de agendar perícia em trânsito.                                                                                                    |
| 2.1.3   | ABRIR agenda                           | SASPM -<br>DASS | Abrir a agenda no final de cada mês ou<br>quando for necessário agendar perícia<br>externa.                                                                                                    |
| 2.1.3.1 | AGENDAR perícia singular ou junta      | SASPM -<br>DASS | Subprocesso que descreve as atividades relacionadas ao agendamento das perícias.                                                                                                    |
| 2.2     | Agendar Exame de<br>Investidura        | SASPM -<br>DASS | Subprocesso que descreve as<br>atividades relacionadas ao<br>agendamento de exames de<br>investidura.                                                                                                    |
| 2.3     | ABRIR processo                         | SASPM -<br>DASS | Abrir processo de acordo com o tutorial.                                                                                                    |
| 3       | CONFERIR a documentação<br>do processo | SASPM -<br>DASS | <ul> <li>Verificar o checklist disponível na página da DASS.</li> <li>Se tiver faltando algum documento, o servidor deve ser comunicado por email para providenciar até o prazo de 30 (trinta) dias, e após esse prazo o processo será arquivado.</li> <li>Pedir para o servidor confirmar leitura do e-mail. Se ele não confirmar, deverá ser notificado em seu local de trabalho ou pelos Correios.</li> </ul>                             |
| 4       | ENVIAR o processo para análise         | SASPM -<br>DASS | Informar ao perito por e-mail o número<br>do processo que deve ser analisado e<br>reservar um horário na agenda google.                                                                                                    |
| 5       | REALIZAR análise do<br>processo        | SASPM - perito  | Consultar o processo no SIPAC e analisar.                                                                                                    |

| 6      | FAZER despacho e encaminhar processo | SASPM - perito    | Fazer despacho no SIPAC e responder<br>o e-mail do servidor administrativo do<br>SIASS.                                                                  |
|--------|--------------------------------------|-------------------|----------------------------------------------------------------------------------------------------|
| 7      | VERIFICAR despacho                   | SASPM -<br>DASS   | Verificar se a documentação está<br>completa, ou se necessita de<br>complementação ou de relatório<br>psicossocial.                                      |
| 8.1    | FAZER relatório psicossocial         | SAPS -<br>DASS    | Subprocesso que descreve as atividades relacionadas ao processo de construção do relatório psicossocial.                                                 |
| 8.2    | SOLICITAR complemento<br>ao servidor | SASPM -<br>DASS   | Caso necessite de complementação,<br>solicitar complemento por e-mail e<br>informar que o agendamento da perícia<br>depende do envio do(s) documento(s). |
| 8.2.1  | ARQUIVAR o processo no setor         | SASPM -<br>DASS   | Arquivar o processo eletrônico na DASS.                                                                                                    |
| 9      | AGENDAR a junta médica               | SASPM -<br>DASS   | Agendar junta médica de acordo com o tutorial.                                                                                                    |
| 10     | ACOLHER o servidor                   | SASPM -<br>DASS   |                                                                                                    |
| 11     | DIGITALIZAR atestado                 | SASPM -<br>DASS   | Digitalizar o atestado e deixar<br>disponível na pasta do scanner no caso<br>de perícia para tratamento da própria<br>saúde.                             |
| 12     | REALIZAR a perícia                   | SASPM - perito    | O perito irá preencher as informações solicitadas no SIASS.                                                                                              |
| 13     | EMITIR o laudo                       | SASPM -<br>perito | Emitir o laudo no SIASS.                                                                                                    |
| 14     | ENTREGAR laudo ao servidor           | SASPM -<br>perito | Entregar o laudo gerado pelo SIASS ao servidor.                                                                                                    |
| 15.1   | DIGITALIZAR o laudo da perícia       | Servidor          | Em caso de licença para tratamento da saúde ou por motivo de doença em familiar                                                                          |
| 15.1.1 | CADASTRAR ocorrência no ponto        | Servidor          |                                                                                                    |
| 15.2   | ENVIAR laudo e processo              | SASPM -<br>perito |                                                                                                    |
| 16     | RECEBER laudo e processo             | SASPM -<br>DASS   |                                                                                                    |
| 17.1   | DIGITALIZAR laudo                    | SASPM -<br>DASS   | Em caso de laudo.                                                                                                    |
| 17.1.1 | ENVIAR avisos e laudos               | SASPM -<br>DASS   | Encaminhar avisos e laudos das juntas<br>de acordo com o tipo de perícia,<br>conforme arquivo em anexo.                                                  |

| 17.1.2 | PREENCHER planilhas                       | SASPM -<br>DASS | <ol> <li>Registro para afastamento para<br/>tratamento de saúde e<br/>acompanhamento.</li> <li>Essa planilha deve ser disponibilizada<br/>para a SPP fazer o desconto do auxílio<br/>transporte.</li> <li>Relatório de atendimentos na<br/>Extensão Ufersa.</li> <li>Ambas as planilhas estão disponíveis<br/>no Google Apps do e-mail<br/>pericia.siass@ufersa.edu.br</li> </ol>                                                                                                    |
|--------|-------------------------------------------|-----------------|----------------------------------------------------------------------------------------------------|
| 17.1.3 | CADASTRAR documento<br>no AFD             | SASPM -<br>DASS | Cadastrar documento no AFD de acordo com o tutorial.                                                                                                    |
| 17.2   | ENCAMINHAR processo<br>para a chefia DASS | SASPM -<br>DASS | DESPACHOS DA CHEFIA<br>- Encaminhamento do processo para a<br>assessoria da Progepe<br>Horário especial para servidor com<br>deficiência ou cônjuge, filho ou<br>dependente com deficiência<br>Avaliação de servidor aposentado por<br>invalidez para fins de reversão<br>Avaliação do servidor aposentado para<br>constatação de invalidez por doença<br>especificada no § 1º do art. 186 para<br>fins de integralização de proventos<br>- Encaminhamento do processo para a<br>DDP<br>Remoção por motivo de saúde do<br>servidor, de pessoa de sua família ou<br>dependente<br>- Encaminhamento do processo para<br>Seção de Aposentadoria e Pensão<br>Aposentadoria por invalidez<br>Avaliação para isenção de imposto de<br>renda – despacho específico<br>Avaliação da idade mental de<br>dependente para concessão de auxílio<br>pré-escolar<br>- Manter o processo na DASS se tiver<br>previsão de reavaliação, se não, enviar<br>para DIAP arquivar: avaliação da<br>capacidade laborativa por |

|        |                                                  |                            | recomendação superior                                                                                                    |
|--------|--------------------------------------------------|----------------------------|----------------------------------------------------------------------------------------------------|
| 17.2.1 | ENVIAR o processo para<br>análise e providências | SASPM -<br>DASS            |                                                                                                    |
| 17.2.3 | IMPLEMENTAR ou não direito                       | DAP ou<br>DDP -<br>PROGEPE | Implementar ou não o direito de acordo com o caso.                                                                                                    |
| 18.1   | ARQUIVAR processo                                | DAP ou<br>DDP -<br>PROGEPE | Enviar para a Divisão de Arquivo e<br>Protocolo (DIAP - PROAD).                                                                                                    |
| 18.2   | ENVIAR processo para<br>SASPM                    | DAP ou<br>DDP -<br>PROGEPE | Enviar o processo para o Setor de<br>Atenção à Saúde e Perícia Médica<br>(SASPM - DASS - PROGEPE).                                                                                                    |
| 19     | ACOMPANHAR prazos<br>(reavaliação de processos)  | SASPM -<br>DASS            | Subprocesso que descreve as atividades relacionadas ao processo de acompanhamento de prazos.                                                                                                    |
| 20     | ARQUIVAR laudo e<br>processo                     | SASPM -<br>DASS            | <ol> <li>Separar os laudos da semana por<br/>órgão e por tipo (registro<br/>administrativo, perícia e junta);</li> <li>Digitalizar os laudos por órgão,<br/>transformando-os em OCR (pode ser<br/>em bloco);</li> <li>Enviar para a UFRN os arquivos em<br/>PDF e fisicamente via malote;</li> <li>Os laudos da UFERSA deverão ser<br/>encaminhados para o e-mail da DASS<br/>e entregues fisicamente ao servidor<br/>responsável para inserção no AFD;</li> <li>Realizar o arquivamento<br/>semanalmente;</li> <li>Caso o servidor ainda não tenha<br/>envelope o mesmo deverá ser feito<br/>obedecendo o índice que consta no<br/>Drive.</li> </ol> |

# Subprocesso: Cadastrar licença administrativa

| #   | ATIVIDADE                        | ATOR            | DESCRIÇÃO DAS<br>ATIVIDADES                                                                                                    |
|-----|----------------------------------|-----------------|----------------------------------------------------------------------------------------------------|
| 1   | CADASTRAR a licença              | SASPM -<br>DASS | Cadastrar no SIASS de acordo com o tutorial.                                                                                            |
| 2   | ENTREGAR comprovante ao servidor | SASPM -<br>DASS | É gerado um arquivo em PDF pelo<br>próprio sistema com as informações<br>referentes a licença, o qual deve ser<br>entregue ao servidor. |
| 3.1 | DIGITALIZAR o registro           | Servidor        | Digitalizar o comprovante recebido.                                                                                                    |

| 3.1.2   | CADASTRAR ocorrência no ponto   | Servidor         | Seguir o seguinte caminho no SIGRH<br>para cadastrar a ocorrência no ponto<br>eletrônico: Consultas >> Frequência<br>>> Espelho de ponto >> Cadastrar<br>ausência >> Licença para tratamento<br>de saúde.                                                                |
|---------|---------------------------------|------------------|----------------------------------------------------------------------------------------------------|
| 3.2     | PRENCHER planilhas              | SASPM -<br>DASS  | <ul> <li>Preencher as planilhas:</li> <li>Quantitativo de atendimento;</li> <li>Motivo de afastamentos;</li> <li>Afastamentos para fins de desconto<br/>do auxílio transporte. Essa planilha<br/>deve ser enviada no início de cada<br/>mês ou compartilhada.</li> </ul> |
| 3.2.1   | ENCAMINHAR p/ a SPP             | SASPM -<br>DASS  | Compartilhar planilha com a Seção de<br>Pagamento de Pessoal (SPP -<br>PROGEPE) para atualizar registro na<br>folha de pagamento.                                                                                                    |
| 3.2.1.1 | DESCONTAR do auxílio transporte | DAP -<br>PROGEPE | Descontar o auxílio transporte referente aos dias de licença.                                                                                                    |
| 3.2.2   | DIGITALIZAR o registro          |                  |                                                                                                    |
| 3.2.2.1 | CADASTRAR registro no<br>AFD    | SASPM -<br>DASS  | Cadastrar registro no AFD de acordo com o tutorial em anexo.                                                                                                    |
| 3.2.2.2 | ARQUIVAR o registro             | SASPM -<br>DASS  | Arquivar registro internamente.                                                                                                    |

# Subprocesso: Agendar perícia em trânsito

| #     | ATIVIDADE                       | ATOR            | DESCRIÇÃO DAS<br>ATIVIDADES                                                                                                    |
|-------|---------------------------------|-----------------|----------------------------------------------------------------------------------------------------|
| 1     | ANALISAR atestado / solicitação | SASPM -<br>DASS | Analisar atestado ou solicitação apresentada pelo servidor.                                                                                                    |
| 2.1   | RECEBER ofício                  | SASPM -<br>DASS | Caso o servidor seja de outra<br>instituição em trânsito em Mossoró, no<br>ofício deverá constar os dados do<br>servidor inclusive contatos.                   |
| 2.1.1 | AGENDAR perícia                 | SASPM -<br>DASS | Agendar perícia conforme tutorial.                                                                                                    |
| 2.2   | ORIENTAR o servidor             | SASPM -<br>DASS | Em caso de servidor da UFERSA em<br>Natal, o servidor poderá entrar em<br>contato diretamente com a UFRN para<br>agendar a perícia. 3342-2330/ 99193-<br>6369. |
| 2.3   | CONSULTAR a unidade<br>SIASS    | SASPM -<br>DASS | Em caso de servidor da UFERSA em<br>outro estado, consultar no site do                                                                                         |

|       |                          |                 | SIASS. Se o servidor for lotado em<br>outro campus, o representante da<br>Gestão de Pessoas poderá fazer a<br>minuta do ofício para o diretor do<br>Campus assinar. |
|-------|--------------------------|-----------------|----------------------------------------------------------------------------------------------------|
| 2.3.1 | FAZER minuta de ofício   | SASPM -<br>DASS | Modelo de ofício está na pasta compartilhada.                                                                                                    |
| 2.3.2 | CADASTRAR no SIPAC       | SASPM -<br>DASS | Cadastrar ofício no SIPAC.                                                                                                    |
| 2.3.3 | ENVIAR ofício por e-mail | SASPM -<br>DASS | Enviar ofício gerado pelo SIPAC para<br>Unidade SIASS com cópia para o<br>servidor.                                                                                 |

# Subprocesso: Agendar perícia singular ou junta

| #     | ATIVIDADE                                       | ATOR            | DESCRIÇÃO DAS<br>ATIVIDADES                                                                                                    |
|-------|-------------------------------------------------|-----------------|----------------------------------------------------------------------------------------------------|
| 1     | VERIFICAR local da perícia                      | SASST -<br>DASS | A perícia pode ser realizada nas<br>dependências da UFERSA, no<br>domicílio do servidor ou hospital.<br>Antes de agendar, solicitar informações<br>do endereço, ponto de referência ou do<br>hospital (número de<br>enfermaria/apartamento e leito). |
| 2.1   | AGENDAR perícia                                 | SASST -<br>DASS | Em caso de ser nas dependências da<br>UFERSA, se o servidor tiver mais de<br>120 dias de afastamento para<br>tratamento da saúde nos últimos 12<br>meses, a junta médica deve ser<br>agendada.                                                       |
| 2.2   | AGENDAR perícia externa                         | SASST -<br>DASS | Em caso de perícia externa, marcar opção externa e acrescentar o endereço no SIASS.                                                                                                    |
| 2.2.1 | CADASTRAR solicitação de<br>transporte          | SASST -<br>DASS | Caso seja em Mossoró, cadastrar solicitação de transporte de acordo com o link e o tutorial.                                                                                                    |
| 2.2.2 | CADASTRAR solicitação de<br>transporte e diária | SASST -<br>DASS | Caso seja em outro município,<br>cadastrar solicitação de transporte,<br>conforme tutorial e link acima, bem<br>como cadastrar solicitação de diária no<br>SCDP.                                                                                     |
| 2.2.4 | ENVIAR protocolo de agendamento                 | SASST -<br>DASS | Enviar protocolo de agendamento<br>gerado pelo SIASS para o perito via<br>email e fazer comunicação ao servidor<br>interessado.                                                                                                    |

| Subprocesso: | Agendar exame | de investidura |
|--------------|---------------|----------------|
|--------------|---------------|----------------|

| #     | ATIVIDADE                                | ATOR            | DESCRIÇÃO DAS<br>ATIVIDADES                                                                         |
|-------|------------------------------------------|-----------------|----------------------------------------------------------------------------------------------------|
| 1     | LER o e-mail de solicitação              | SASPM -<br>DASS | Orientar o servidor quanto aos exames necessários.                                                  |
| 2     | CONFERIR a nomeação e exames necessários | SASPM -<br>DASS | Conferir a nomeação e os exames<br>necessários de acordo com a vaga do<br>servidor e a instituição. |
| 3.1   | FAZER minuta de ofício                   | SASPM -<br>DASS | Modelo de ofício disponível em anexo e na pasta compartilhada.                                      |
| 3.1.1 | CADASTRAR no SIPAC                       | SASPM -<br>DASS | Cadastrar ofício no SIPAC.                                                                          |
| 3.1.2 | ENVIAR ofício por email                  | SASPM -<br>DASS | A unidade SIASS encaminhará o ofício<br>para o email do candidato e da outra<br>Unidade SIASS.      |
| 3.2   | FAZER a minuta do laudo                  | SASPM -<br>DASS | Observar o controle da numeração de laudo admissional disponível na pasta compartilhada.            |
| 3.2.1 | ENVIAR minuta para o e-mail do perito    | SASPM -<br>DASS |                                                                                                    |
| 3.2.2 | REGISTRAR na agenda                      | SASPM -<br>DASS | Agenda do setor no google agenda.                                                                   |

# Subprocesso: Agendar exame de investidura

| #   | ATIVIDADE                                       | ATOR            | DESCRIÇÃO DAS ATIVIDADES                                                                                                    |
|-----|-------------------------------------------------|-----------------|----------------------------------------------------------------------------------------------------|
| 1   | ANALISAR processo                               | SAPS -<br>DASS  | Analisar o processo no SIPAC.                                                                                                    |
| 2   | AGENDAR data da visita                          | SAPS -<br>DASS  | Os servidores responsáveis pela visita agendam a data da mesma.                                                                                                    |
| 3   | INFORMAR ao servidor do administrativo          | SAPS -<br>DASS  | Informar a data ao servidor do setor<br>administrativo para o cadastramento da<br>solicitação de transporte e/ou diária.                                              |
| 4.1 | CADASTRAR solicitação de<br>transporte          | SASPM -<br>DASS | Em caso de ser em Mossoró, cadastrar solicitação de transporte de acordo com o link e o tutorial.                                                                     |
| 4.2 | CADASTRAR solicitação de<br>transporte e diária | SASPM -<br>DASS | Em caso de ser em outro município,<br>cadastrar solicitação de transporte,<br>conforme tutorial e link acima, bem<br>como cadastrar solicitação de diária no<br>SCDP. |
| 5   | ENVIAR confirmação                              | SASPM -         |                                                                                                    |

|    |                                           | DASS           |                                                    |
|----|-------------------------------------------|----------------|----------------------------------------------------|
| 6  | FAZER visita                              | SAPS -<br>DASS |                                                    |
| 7  | FAZER relatório                           | SAPS -<br>DASS |                                                    |
| 8  | Cadastrar no processo<br>eletrônico       | SAPS -<br>DASS | Inserir relatório no processo eletrônico do SIPAC. |
| 9  | Tramitar processo para o setor de perícia | SAPS -<br>DASS |                                                    |
| 10 | INFORMAR ao servidor do<br>administrativo | SAPS -<br>DASS |                                                    |

#### Subprocesso: Acompanhar prazos (reavaliação de processos)

| # | ATIVIDADE                         | ATOR            | DESCRIÇÃO DAS ATIVIDADES                                                                                                    |
|---|-----------------------------------|-----------------|----------------------------------------------------------------------------------------------------|
| 1 | RECEBER processo via<br>SIPAC     | SASPM -<br>DASS |                                                                                                    |
| 2 | PREENCHER planilha de controle    | SASPM -<br>DASS | Planilha destinada ao controle de reavaliação dos processos, como remoção e horário especial.                                                                                                    |
| 3 | IDENTIFICAR as caixas             | SASPM -<br>DASS | Colocar o processo dentro da caixa com a periodicidade indicada.                                                                                                    |
| 4 | VERIFICAR mensalmente             | SASPM -<br>DASS | Verificar mensalmente as caixas e a planilha.                                                                                                    |
| 5 | CONTATAR os servidores            | SASPM -<br>DASS | Fazer contato com os servidores que<br>passarão pela reavaliação no mês<br>seguinte e pedir para eles<br>providenciarem os documentos.<br>Se o servidor não apresentar no prazo<br>de trinta dias deverá ser notificado. |
| 6 | AGENDAR a junta de<br>reavaliação | SASPM -<br>DASS | Agendar junta médica de reavaliação no SIASS de acordo com o tutorial.                                                                                                    |

#### 5. DOCUMENTOS COMPLEMENTARES

- Tutorial base 03 Abertura de processo SIPAC
- Tutorial base 08 Solicitação de transporte
- Tutorial base 09 Solicitação de diárias, prestação de contas e devolução de valores SCDP
- Tutorial 01 Registro de atestado, agendamento de perícia singular e junta médica
- Manual SIGEPE AFD

- Análise do atestado
- Encaminhamento de laudos das juntas
- Minuta de Ofício SIASS Perícia Admissional
- Minuta de Ofício SIASS Perícia em trânsito

# 6. CONTROLE DE VERSÕES

| Data       | Autor                   | Descrição                            |
|------------|-------------------------|--------------------------------------|
| 06/11/2020 | Misia Teodosio da Silva | Mapeamento AS IS                     |
| 12/04/2021 | Lívia Barreto           | Mapeamento para publicação           |
| 03/06/2021 | Lívia Barreto           | Publicação no portfólio de processos |

#### 7. RESPONSABILIDADES

| Gerente do Processo                                         | E-mail                      | Telefone do setor |
|-------------------------------------------------------------|-----------------------------|-------------------|
| Assistente Administrativo                                   | pericia.siass@ufersa.edu.br | 3317-8277         |
| Dono do Processo                                            | E-mail                      | Telefone do setor |
| Diretor (a) da Divisão de<br>Atenção à Saúde do<br>Servidor | dass@ufersa.edu.br          | 3317-8277         |